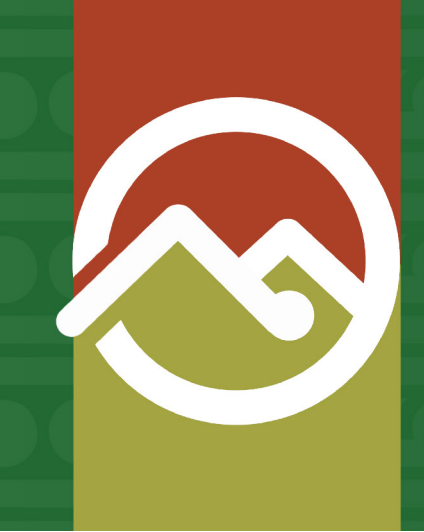

### Pātaka Whenua Step-By-Step Guides

# Search for a management structure

Date produced: 25 July 2024 Last modified: 25 July 2024

## You do not need to be a registered Pātaka Whenua user in order to search and access management structure information.

You can search to find trusts, incorporations, Māori reservations as well as other types, and will be able to find information on:

- the overview of the organisation's management structure,
- members of the management structure,
- · ownership details,
- contact details for the administrator (if available).

You can use the management structure search option if you know either the organisation name, organisation ID, organisation type, district, file reference, state, or a combination of these.

#### Accessing Pātaka Whenua

#### Step 1

In your web browser, visit the Māori Land Court website <u>www.māorilandcourt.govt.nz</u> and click the green tab in the top right area labelled "*Pātaka Whenua – our online portal*".

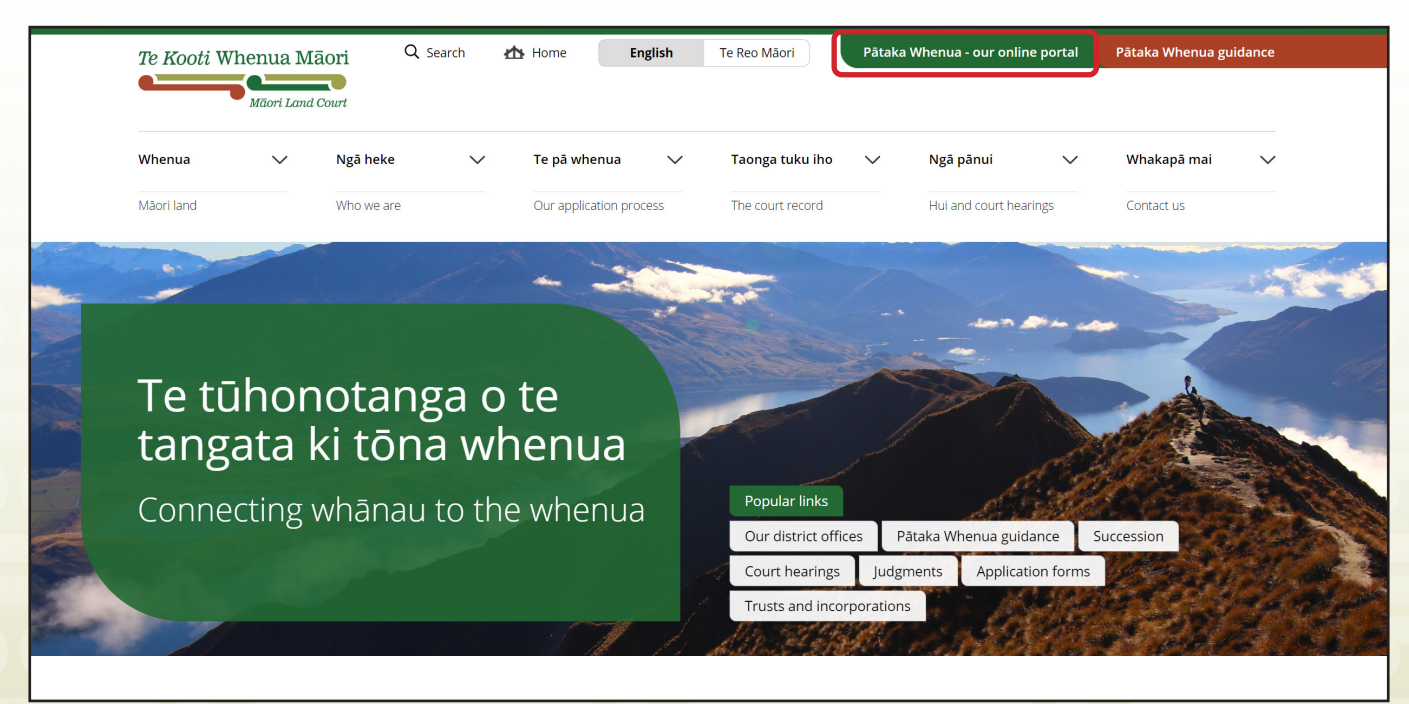

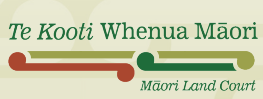

#### Step 1

In the Pātaka Whenua portal, use the menu on the left side of the screen to click "Search".

| Te Kooti Whenua Mãori | Pātaka Whenua 2 Create account   👌 Login   Māori Land Court >                                                                                                    |
|-----------------------|----------------------------------------------------------------------------------------------------|
| Dashboard             |                                                                                                    |
| 🚺 Block Map           | Kia ora<br>Nau mai ki Te Kooti Whenua Māori                                                                                                    |
| Q Search →            | Welcome to Māori Land Court online services.                                                                                                    |
|                       | You do not need to register or login to access Māori Land Information.                                                                                                    |
|                       | To search for records:   • Hover over the menu on the left side of the screen and click on the magnifying glass to select Search.  • This will expand the Search menu, you can now click on the type of record you would like to search for, either:  • Block • Document • Management Structure, or • Ownership |
|                       | Register Want to become a registered user of Pātaka Whenua? As a registered user you can track your application or enquiry and print reports.                                                                                                    |
|                       | Login         Already registered? Login to submit your applications or enquiry and track your progress.                                                                                                    |
|                       | Submit an application         Want to file an application without registering? Click the button to continue as a guest user.                                                                                                    |
|                       | Submit an enquiry         Need to ask us a question? Click the button to submit an enquiry.                                                                                                    |

#### Step 2

This will expand the Search menu, select "*Management Structure*" from the options shown.

| Mäori Land Court        | Pātaka Whenua               |                 | 💄 Create account   👌 Login   Māori Land Court > |
|-------------------------|-----------------------------|-----------------|-------------------------------------------------|
| Dashboard               | Search Management Structure |                 | Close x                                         |
| 🚺 Block Map             |                             |                 |                                                 |
| Search                  | Organisation Name           | Organisation ID | Organisation type                               |
| Block                   | 1                           |                 | Select 🗸                                        |
| Document                | District                    | File Reference  | State                                           |
| Management<br>Structure | Select 🗸                    |                 | Current 🗸                                       |
| Ownership               | Q. Search Clear             |                 |                                                 |

#### Step 3

Te Koc

Enter the management structure name (or part of) into the **Organisation Name** box if known. You can also add in any other search criteria information that you know using the provided boxes and drop-down menus.

It is recommended to search with at least the name or ID criteria entered in. Using type, district, or state without a name or ID will find over 500 search results.

| Image: Select-       File Reference       State         District       File Reference       State        Select       Current       Current         Q search       Clear       TIP: If state is left unselected, both current and superseded results will be displayed. Choose for appropriate state to help narrow down search | File Reference       State         Current       Current         TIP: If state is left unselected, both current and superseded results will be displayed. Choose the appropriate state to help narrow down search results | Organisation Name | Organisation ID | Organisation type                                                                                                    |
|----------------------------------------------------------------------------------------------------|----------------------------------------------------------------------------------------------------|-------------------|-----------------|----------------------------------------------------------------------------------------------------|
| State     -Select     Q Search     Clear     TIP: If state is left unselected, both current and superseded results will be displayed. Choose for appropriate state to help narrow down search                                                                                                    | File Reference       State         Current       Current         TIP: If state is left unselected, both current and superseded results will be displayed. Choose the appropriate state to help narrow down search results |                   |                 | Select                                                                                                    |
| Select  Q Search Clear TIP: If state is left unselected, both current and superseded results will be displayed. Choose f appropriate state to help narrow down search                                                                                                    | ✓ Current TIP: If state is left unselected, both current and superseded results will be displayed. Choose the appropriate state to help narrow down search result                                                         | istrict           | File Reference  | State                                                                                                    |
| Q Search Clear<br>TIP: If state is left unselected, both current and<br>superseded results will be displayed. Choose the<br>appropriate state to help narrow down search                                                                                                    | <b>TIP:</b> If state is left unselected, both current and superseded results will be displayed. Choose the appropriate state to help narrow down search result                                                            | -Select           | ~               | Current                                                                                                    |
|                                                                                                    |                                                                                                    | Q Search Clear    |                 | <b>TIP:</b> If state is left unselected, both current and superseded results will be displayed. Choose the appropriate state to help narrow down search result |
| māorilandcou                                                                                                    |                                                                                                    | Māori Land Court  |                 |                                                                                                    |

#### Step 4

Once you have entered your search criteria, click "Search".

| Organisation Name                                                | Organisation ID | Organisation type |
|------------------------------------------------------------------|-----------------|-------------------|
| Te Five One Karakia Brown Whanau Trust                           | 104069          | Whānau Trust      |
| District                                                         | File Reference  | State             |
| Tākitimu 🗸                                                       |                 | Current           |
| Q Search Clear                                                   |                 |                   |
| Go to the Find land & ownerships page on the Måori Land Court we | bsite           |                   |

#### Step 5

Scroll down the page to view the **Search results**. To refine the results further, you can use the triangle filter buttons to apply additional criteria with the filter pop-up boxes.

| District                                                   | File Reference                                      |                   |               | State   |                         |
|------------------------------------------------------------|-----------------------------------------------------|-------------------|---------------|---------|-------------------------|
| Select                                                     | <u>Clear Filter</u><br>Te Five One<br>Karakia Brown |                   |               | Current | ~                       |
| Q Search Clear                                             | Whanau Trust                                        |                   |               |         |                         |
| Go to the <u>Find land &amp; ownerships</u> page on the Ma | Search Text                                         |                   |               |         |                         |
| Search results                                             | Kereopa<br>Apply Cancel                             |                   |               |         |                         |
| Organisation ID Organisation name                          | Ī                                                   | Organisation type | District      | State   | Has ongoing application |
| 114866 Te Five One Karakia Brown V                         | Vhanau Trust                                        | Whānau Trust      | Te Waipounamu | Current |                         |
| 115166 Te Five One Karakia Brown V                         | Vhanau Trust                                        | Whānau Trust      | Te Waipounamu | Current |                         |

#### Step 6

When you have located the correct management structure and it is displayed in the **Search results** area, click the number in the **Organisation ID** column to open the management structure information page.

| Search results  |                                        |                       |
|-----------------|----------------------------------------|-----------------------|
| Organisation ID | Organisation name                      | <br>Organisation type |
| <u>114866</u>   | Te Five One Karakia Brown Whanau Trust | Whānau Trust          |
| <u>115166</u>   | Te Five One Karakia Brown Whanau Trust | Whānau Trust          |

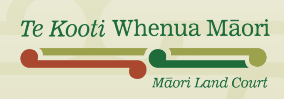

#### Step 7

Once you open the management structure information page, you will find several different sections including:

- name and ID details,
- a list of organisation members,
- and the originated documents list.

Note you may need to click on the arrow in the heading bars to expand the view (shown below).

| ✓ Te Five C                    | One Karakia Brown \                      | Whanau Trust                     |                                |                                                                            |                                                      |                                                                                                    |                                                   |                           |              |          |
|--------------------------------|------------------------------------------|----------------------------------|--------------------------------|----------------------------------------------------------------------------|------------------------------------------------------|----------------------------------------------------------------------------------------------------|---------------------------------------------------|---------------------------|--------------|----------|
| Organisation ID<br>114866      | <b>Organisation type</b><br>Whānau Trust | <b>District</b><br>Te Waipounamu | File Reference<br>PF2369 (TWP) | e Purpose<br>Apply the land, me<br>health, social, cult<br>advancement ANI | oney, assets and<br>ural and econon<br>D Maori Commu | l other income derived from the<br>nic welfare, education and voca<br>nity purposes pursuant to s218 | ose assets to pr<br>tional training<br>TTWMA 1993 | omotion of<br>and general |              |          |
| <ul> <li>✓ Organisa</li> </ul> | ation members                            |                                  |                                |                                                                            |                                                      |                                                                                                    |                                                   |                           |              |          |
|                                |                                          |                                  |                                |                                                                            |                                                      |                                                                                                    |                                                   |                           |              | View all |
| Organisation memb              | er name                                  | Originating docum                | ent 📃                          | Relationship Type                                                          |                                                      | State                                                                                                | From                                              | T T                       | o <u> </u>   |          |
| Karen Rose Harata              | Brown                                    | 136 SI 125-129                   |                                | Responsible Trustee                                                        |                                                      | Current                                                                                              | 03/08/2009                                        |                           |              | Ø        |
| Tai Matthew Karaki             | ia Brown                                 | 136 SI 125-129                   |                                | Responsible Trustee                                                        |                                                      | Current                                                                                              | 03/08/2009                                        |                           |              | Ø        |
| Tania May Awhina H             | Karakia Brown                            | 136 SI 125-129                   |                                | Responsible Trustee                                                        |                                                      | Current                                                                                              | 03/08/2009                                        |                           |              | Ø        |
| Tara Marie Karakia             | Brown                                    | 136 SI 125-129                   |                                | Responsible Trustee                                                        |                                                      | Current                                                                                              | 03/08/2009                                        |                           |              | Ø        |
| Tasha Marama Kara              | akia Brown                               | 136 SI 125-129                   |                                | Responsible Trustee                                                        |                                                      | Current                                                                                              | 03/08/2009                                        |                           |              | Ø        |
| ✓ Originate                    | ed documents list                        |                                  |                                |                                                                            |                                                      |                                                                                                    |                                                   |                           |              |          |
| Document Name                  |                                          | Document Type                    |                                | Date                                                                       | = /                                                  | Authority                                                                                            |                                                   | Minute Bo                 | ok Reference |          |
| <u>136 SI 125-129</u>          |                                          | Order                            |                                | 03/08/2009                                                                 | 2                                                    | 214/93 & 220/93 & 18(1)(a)/93 & 2:                                                                   | 22/93 & 219/93                                    | 136 SI 125-               | -129         |          |

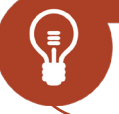

#### **ORGANISATION MEMBERS (TRUSTEES)**

- To see all organisation member names, click the "View all" slider button.
- Clicking on the name of a listed member will open a page for information relating to that particular member.

#### Step 8

Below these sections, scroll down to access five tabs with further information, the tabs cover:

• Ownership

History

Details

Documents

Review details

Click through the headings to explore the additional information available and browse the associated ownership documents for the management structure.

| Owner | rship | Details   | Review details | History | Documents |
|-------|-------|-----------|----------------|---------|-----------|
|       |       |           |                |         |           |
| >     | Lai   | nd Admin  | istrator       |         |           |
| >     | Ow    | nership   |                |         |           |
| >     | Ent   | titlement |                |         |           |
|       |       |           |                |         |           |

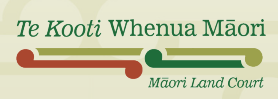